## Leitfaden zum Umgang mit WebUntis (UntisMobile) und dem zugehörigen UntisMessenger

### bei der Nutzung im Internetbrowser für Schüler\*innen

| ê           | hepta <b>webuntis.com</b> /WebUntis/index.do#/basic/main |                                                                                            |  |  |  |  |
|-------------|----------------------------------------------------------|--------------------------------------------------------------------------------------------|--|--|--|--|
| ΰ           | Bonns Fünfte Bonn<br>D-53129, Eduard-Otto-Straße 9       |                                                                                            |  |  |  |  |
| <b>6</b> 20 | Heute 17.04.2020                                         |                                                                                            |  |  |  |  |
|             | I Heutige Nachrichten ℕ                                  | Login<br>Bonns Fünfte Bonn<br>D-53129, Eduard-Otto-Straße 9<br>Schule wechseln<br>Benutzer |  |  |  |  |
|             |                                                          | Passwort<br>Login<br>Passwort vergessen?                                                   |  |  |  |  |

#### Inhaltsverzeichnis

| Was ist das eigentlich?                                                                                 | 2      |
|----------------------------------------------------------------------------------------------------|--------|
| Wie logge ich mich in WebUntis (UntisMobile) und in den UntisMessenger über den Internetbrowsei<br>ein? | r<br>2 |
| Wie kann ich im UntisMessenger selber eine Gruppe einrichten?                                           | 5      |
| Wie kann ich im UntisMessenger mit einer Einzelperson (Lehrperson) kommunizieren?                       | 6      |
| Du hast noch Fragen?                                                                                    | 7      |

#### Was ist das eigentlich?

WebUntis ist eine Anwendung, in der du deinen aktuellen Stunden- und Vertretungsplan findest. Der UntisMessenger dient zur Kommunikation innerhalb der Schulgemeinschaft (ähnlich wie WhatsApp). Der Messenger hat allerdings den Vorteil, dass kein Austausch von privaten Handynummern notwendig ist und die Lehrpersonen die Kommunikation administrieren.

### Wie logge ich mich in WebUntis (UntisMobile) und in den UntisMessenger über den Internetbrowser ein?

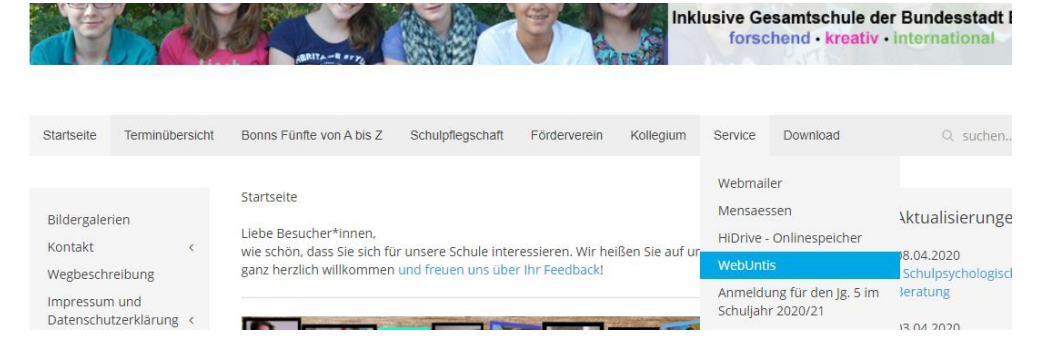

Über unsere Schulhomepage (<u>www.bonnsfuenfte.de</u>) kannst du im Bereich Service auf WebUntis klicken und gelangst zur Anmeldeseite.

| hepta webuntis.com/WebUntis/                       |                                                                                         |  |  |  |  |  |
|----------------------------------------------------|-----------------------------------------------------------------------------------------|--|--|--|--|--|
| Bonns Fünfte Bonn<br>D-53129, Eduard-Otto-Straße 9 |                                                                                         |  |  |  |  |  |
| Heute 17.04.2020                                   |                                                                                         |  |  |  |  |  |
| 💷 Heutige Nachrichten 🗈                            | Login<br>Bonns Fünfte Bonn<br>D-\$1129, Eduard-Otto-Straße 9<br>Schule wechseln<br>abcd |  |  |  |  |  |
|                                                    | Login<br>Passwort vergessen?                                                            |  |  |  |  |  |

#### Hier meldest du dich nun wie folgt an:

Benutzer: die ersten 4 Buchstaben des Vor- und Nachnamens (siehe Beispiele)

Passwort: JJJJMMTT (Geburtstag, ohne Punkte)

Sollte dein Vorname aus weniger als 4 Buchstaben bestehen, dann werden fehlende Buchstaben durch \_ (Unterstrich) ersetzt. Beim Nachnamen ist das egal. Da reichen dann auch drei Buchstaben

Beispiele: Maria Musterfrau ist am 01.12.2008 geboren.

Benutzer: marimust

Passwort: 20081201

Max Mustermann ist am 03.04.2007 geboren.

Benutzer: max\_must

Passwort: 20070403

Merle Mog ist am 02.03.2009 geboren.

Benutzer: merlmog

Passwort: 20090302

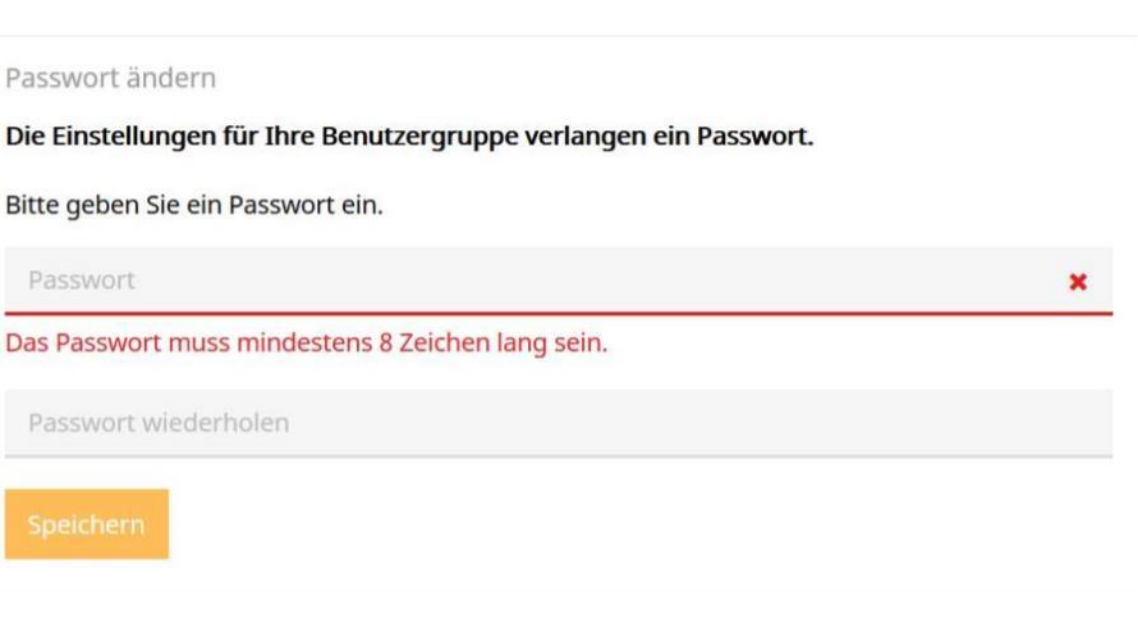

Dann wirst du dazu aufgefordert ein neues Passwort zu vergeben. Das muss mindestens 8 Zeichen lang sein. Es öffnet sich nun WebUntis im Browser.

| Ű | Bonrs Fünfte Bonn<br>D-53129, Eduard-Otto-Straße 9                                                                                                    | 2019/2020 👻 💿 🔄 👗 Abmelden (testuser) WebUntis |
|---|----------------------------------------------------------------------------------------------------|------------------------------------------------|
| 2 | Heute 17.04.2020                                                                                                    | 2                                              |
|   | <ul> <li>Info</li> <li>Lette Anmeldung:01:01:1970 01:00</li> <li>▲ Sie haben keine E-Mail in ihrem Profil hinterlegt.</li> <li>              Heutiger Stundenplan der Klasse</li></ul> | Heutige Nachrichten A                          |

Hier kannst du dir nun den Stundenplan deiner Klasse anschauen indem du ihn anklickst.

Oben rechts, kannst du zum UntisMessenger wechseln.

|                         |           |                  |            |                     |      | $\sim$ |
|-------------------------|-----------|------------------|------------|---------------------|------|--------|
|                         |           |                  |            |                     |      |        |
|                         | 2019/2020 | -                | <b>Z 2</b> | Abmelden (testuser) | WebU |        |
|                         |           |                  |            |                     |      | P      |
| 🖭 Heutige Nachrichten 🔊 |           | Kenne nanrichten |            |                     |      |        |
|                         |           |                  |            |                     |      |        |

|                           |           |           |                   |                     | _   | יכ | ×   |
|---------------------------|-----------|-----------|-------------------|---------------------|-----|----|-----|
|                           |           |           |                   |                     |     |    |     |
|                           | 2019/2020 | -         |                   | Abmelden (testuser) | Web | Un | tis |
|                           |           |           | 4                 |                     |     |    | ?   |
| [일] Heutige Nachrichten ର |           | Keine Nac | <b>B</b> hrichten |                     |     |    |     |
|                           |           |           |                   |                     |     |    |     |

Außerdem kannst du Einstellungen an deinem Profil vornehmen.

Wenn du auf das Untis Messenger Symbol klickst, öffnet sich dein Messenger.

| Bonns Fünfte Bonn<br>D-53129, Eduard-Otto-Straße 9 | 2019/2020                             | • |   | ☑ ▲       | Abmelden (testuser) | Web <b>Untis</b> |
|----------------------------------------------------|---------------------------------------|---|---|-----------|---------------------|------------------|
| Denns Fünfte Bonn                                  | $\bigwedge_{i < j}$ Michael Schiestel |   | 0 | Q Nachrie | chten durchsuchen   | 0                |
| ⊕ AKTUELL                                          | Heute, 17. Apr. 2020                  |   |   |           |                     |                  |
| 4                                                  | E Test von HANS                       |   |   |           |                     |                  |
| <b>4</b>                                           |                                       |   |   |           |                     |                  |
| Ankündigungen                                      |                                       |   |   |           |                     |                  |

Im Messenger kannst du nun alle deine Chats und Gruppen sehen. Du erkennst sie an den farblichen Symbolen links. Manche sind Gruppen und manche sind Konversationen mit Einzelpersonen – dann steht nur der Name der Person dort.

# Wie kann ich im Untis Messenger selber eine Gruppe einrichten?

Als Schüler\*in kannst du im UntisMessenger keine eigenen Gruppen einrichten. Das können nur die Lehrpersonen.

Du kannst nur in die Gruppen etwas schreiben, in denen du durch eine Lehrperson Mitglied wurdest.

An einzelne Lehrpersonen kannst du Nachrichten senden. Wie man das macht, findest du auf der nächsten Seite. An einzelne Schüler\*innen kannst du über diesen Messenger keine Nachrichten senden.

## Wie kann ich im UntisMessenger mit einer Einzelperson (Lehrperson) kommunizieren?

| · · · ·                                            |                                     |  |  |  |  |  |
|----------------------------------------------------|-------------------------------------|--|--|--|--|--|
| Bonns Fünfte Bonn<br>D-53129, Eduard-Otto-Straße 9 |                                     |  |  |  |  |  |
| ប៊ំ Bonns Fünfte Bonn ស្ត្រី                       | ☆                                   |  |  |  |  |  |
|                                                    | (Schüler*in)                        |  |  |  |  |  |
| 🕰                                                  | Nicht erschrecken, lieber Gerrit, e |  |  |  |  |  |
| <b>4</b>                                           |                                     |  |  |  |  |  |
| <b>2</b> , <del>11 - 1</del>                       |                                     |  |  |  |  |  |
| 🧞 Ankündigungen                                    |                                     |  |  |  |  |  |

Du gibst hier unten den Namen deiner Lehrperson ein klickst ihn dann in der Auswahlliste, die dann erschein an. Nun kannst du eine Nachricht senden.

Bitte denke daran, dass du nur Kontakt auf diesem Weg zu deiner Lehrperson aufnimmst, wenn es sich um ein tatsächliches Anliegen handelt.

Die Lehrperson antwortet dir dann zu einem Zeitpunkt, an dem sie das im Rahmen ihrer Arbeitszeit kann.

Niemand darf von dir oder einer anderen Person erwarten, dass sofort geantwortet wird!

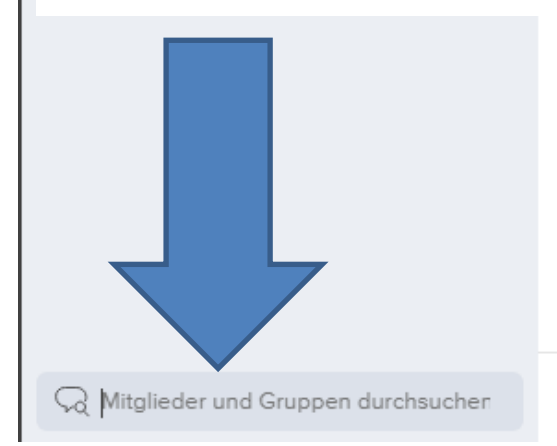

Nachricht eingeben ...

#### Du hast noch Fragen?

Hier sind schon ganz viele Fragen beantwortet worden!

UntisMessenger: https://help.untis.at/hc/de

17.04.2020 Michael Schiestel Andreas Hansmeier